## Особенности установки и инициализации сервисного режима работы ПВ

Для установки и инициализации сервисного режима работы <u>ПВ</u> необходимо выполнить следующие действия:

- 1. Установить сервис фронтальной машины, для этого:
- а. на сервере с ролью фронтальной машины установить пакет brestcloud-base командой:

sudo apt install brestcloud-base

В открывшемся окне ЛИЦЕНЗИОННОЕ СОГЛАШЕНИЕ нажать кнопку Принять

Примечание

Во время установки пакета brestcloud-base автоматически будет выполнена инициализация сервисов фронтальной машины и узла виртуализации.

b. на сервере с ролью фронтальной машины назначить пароль локальному пользователю brestadmin (пользователь создается автоматически) командой:

sudo passwd brestadmin

- с. перезагрузить сервер с ролью фронтальной машины.
- 2. Установить сервис узла виртуализации на необходимое количество серверов, для этого:
- а. на сервере с ролью узла виртуализации установить пакет opennebula-node-kvm командой:

sudo apt install opennebula-node-kvm

В открывшемся окне ЛИЦЕНЗИОННОЕ СОГЛАШЕНИЕ нажать кнопку Принять

b. перезагрузить сервер с ролью узла виртуализации;

## Примечание

На сервере с ролью фронтальной машины сервис узла виртуализации устанавливается и инициируется автоматически при установке пакета brestcloud-base.

- 3. Настроить подключение к веб-интерфейсу <u>ПВ</u> в браузере Mozilla Firefox на сервере с ролью фронтальной машины (или на любой другой машине, имеющей сетевой доступ к этому серверу), для этого:
- а. установить браузер Mozilla Firefox (если при установке <u>OC CH</u> не был выбран пункт Средства работы в сети) командой:

sudo apt install firefox

- b. запустить браузер, например, с использованием графического интерфейса: Пуск — Сеть — Веб-браузер Firefox;
- с. добавить в исключение самоподписной SSL-сертификат, для этого:
  - перейти по адресу: <a href="https://<полное\_доменное\_имя>:2616">https://<полное\_доменное\_имя>:2616</a>, где
    <полное\_доменное\_имя> полное доменное имя сервера, на котором развернут сервис фронтальной машины;
  - на открывшейся странице с предупреждением нажать на кнопку
    Дополнительно, а затем на кнопку ;:guilabel:Принять риск и продолжить;
  - на открывшейся странице Open Nebula вводить ничего не нужно;
- d. аналогичным образом добавить в исключение самоподписной SSL-сертификат для портов 443 и 29876 (используется для подключения к удаленному рабочему столу <u>BM</u>). Открывшуюся страницу с сообщением об ошибке можно закрыть;
- е. перейти к веб-интерфейсу <u>ПВ</u> по адресу: <a href="https://<полное\_доменное\_имя">https://<полное\_доменное\_имя</a>;
- f. на открывшейся странице с предупреждением нажать на кнопку : Дополнительно, а затем — на кнопку : Принять риск и продолжить (дважды);
- g. на открывшейся странице **Брест**:

- в поле **логин** ввести brestadmin;
- в поле **Пароль** ввести пароль локального пользователя brestadmin, который был задан во время выполнения действий по установке и инициализации сервиса фронтальной машины;
- нажать на кнопку Войти.
- 4. Зарегистрировать узел виртуализации в веб-интерфейсе ПВ, для этого:
- а. на сервере с ролью фронтальной машины в файле <u>/etc/hosts</u> добавить строку вида:

<IP-адрес\_узла\_виртуализации> <имя\_узла\_виртуализации>

## где:

- <имя\_узла\_виртуализации> сетевое имя сервера с ролью узла виртуализации;
- b. перейти к веб-интерфейсу ПВ по адресу: https://<полное\_доменное\_имя>;
- с. в веб-интерфейсе <u>ПВ</u> в меню слева выбрать пункт меню Инфраструктура Узлы и на открывшейся странице Узлы нажать на кнопку +;
- на открывшейся странице Создать узел:
  - в поле Имя сервера виртуализации указать сетевое имя сервера с ролью узла виртуализации;
  - в поле **Логин** администратора ввести имя локального администратора сервера с ролью узла виртуализации;
  - в поле Пароль администратора ввести пароль локального администратора сервера с ролью узла виртуализации;
  - нажать на кнопку Создать.
- на открывшейся странице Узлы появится запись о зарегистрированном узле виртуализации. Необходимо дождаться пока в столбце Статус для этого узла виртуализации значение Инициализация не изменится на ВКЛ. Для обновления значения статуса можно воспользоваться кнопкой Обновить.